# Häufig gestellte Fragen zu CUE: Wie aktiviere ich den HTTPS-Zugriff für die CUE-GUI?

#### Inhalt

Einführung Voraussetzungen Anforderungen Verwendete Komponenten Wie aktiviere ich den HTTPS-Zugriff für die CUE-GUI?

## Einführung

In diesem Dokument wird beschrieben, wie der HTTPS-Zugriff für die Cisco Unity Express (CUE)-GUI aktiviert wird.

### Voraussetzungen

#### Anforderungen

Cisco empfiehlt, über Kenntnisse in folgenden Bereichen zu verfügen:

- Cisco Unity Express
- HTTPS

#### Verwendete Komponenten

Die Informationen in diesem Dokument basieren auf Cisco Unity Express Version 8 und höher.

Die Informationen in diesem Dokument wurden von den Geräten in einer bestimmten Laborumgebung erstellt. Alle in diesem Dokument verwendeten Geräte haben mit einer leeren (Standard-)Konfiguration begonnen. Wenn Ihr Netzwerk in Betrieb ist, stellen Sie sicher, dass Sie die potenziellen Auswirkungen eines Befehls verstehen.

## Wie aktiviere ich den HTTPS-Zugriff für die CUE-GUI?

Gehen Sie wie folgt vor, um den HTTPS-Zugriff für die CUE-GUI zu aktivieren:

1. Führen Sie im CUE-CLI-Konfigurationsmodus den Befehl crypto key generate rsa label gui

modulus 1024 aus.

- 2. Laden Sie CUE erneut.
- 3. Führen Sie im CUE-CLI-Konfigurationsmodus den Befehl Web Session Security KeyLabel gui aus.
- 4. Aktivieren Sie Transport Layer Security (TLS) 1.0 in Microsoft Internet Explorer und Mozilla Firefox.
- 5. Geben Sie in der Adressleiste des Browsers https://<*cue-ip-address*> ODER http://<*cue-ip-address*>:443 ein.